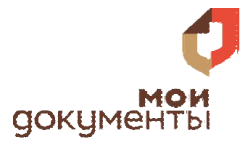

## НАЗНАЧЕНИЕ ПОСОБИЯ НА РЕБЁНКА ИЗ МАЛООБЕСПЕЧЕННОЙ СЕМЬИ

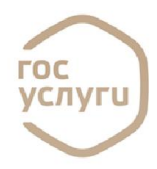

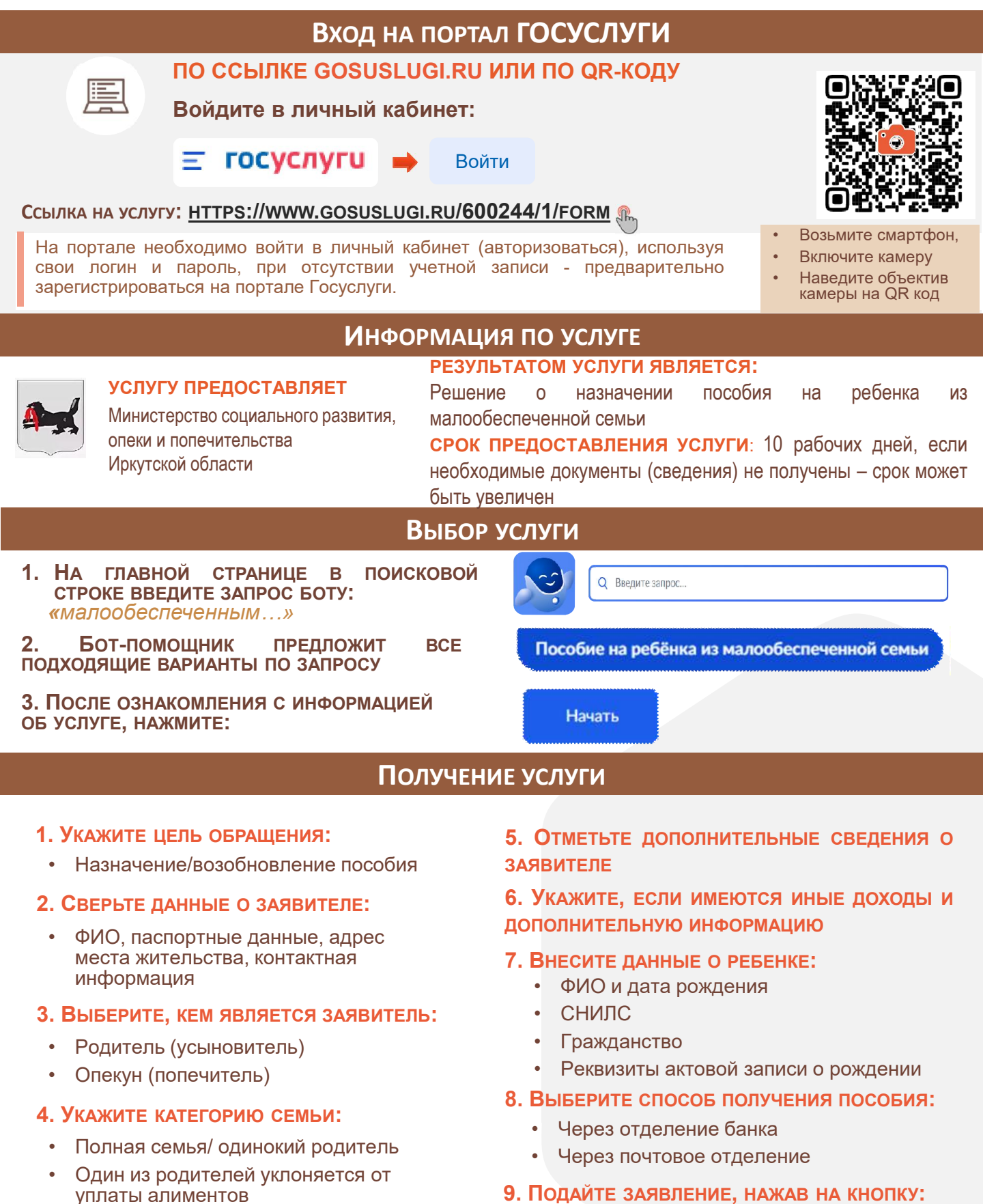

Подать заявление

Иная